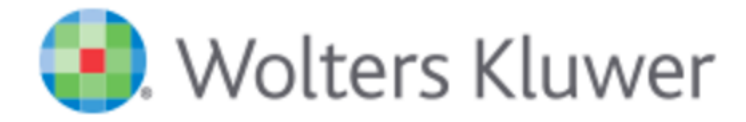

# Books@Ovid 快速使用手冊

## 2016年12月

#### **Browse Book Title**

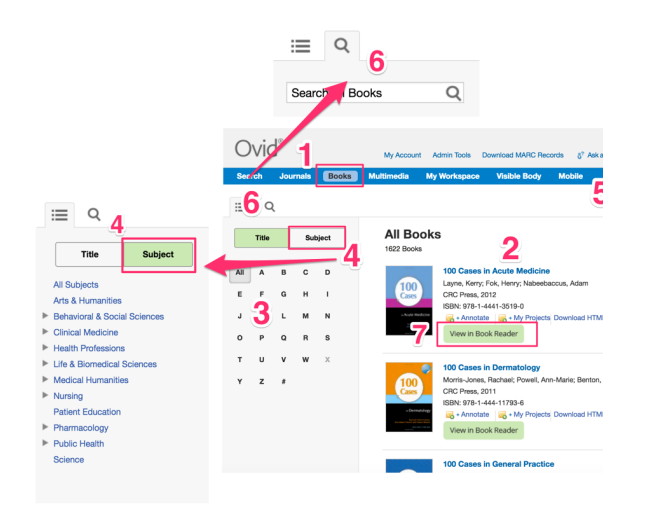

#### 瀏覽書籍

- 1. 點選 Books 可進入瀏覽書籍頁面
- 2. 可以瀏覽書籍, 有題名、出版資訊及封面
- 瀏覽時,可依據 Title 的英文字母順序(A-Z) 排序
- 4. 點選 subject 按鈕,可照主題瀏覽
- 5. 可以和 e-mail 連結,直接寄信
- 6. 利用電子郵件寄出快速連結本頁面的網址
- 7. 可用打開閱讀器來閱讀

## **View Book Content**

Ovid®

DO Cases in Acute Medicine

4

Authors

Kerry Layne Core Medical

100 Cases Series Editor Professor John P Rees MD FRCP

### 查看書籍內容

- 左方有提供書籍內文相關資訊及目錄跟章節資
  訊
- 2. 點選[+]可以瀏覽更多內容
- 選擇要閱讀的章節即可在右邊欄位閱讀完整內 容
- 4. 提供檢索搜尋功能
- 5. 除了可以在所選書籍中搜尋·亦可在所有書籍中 搜尋

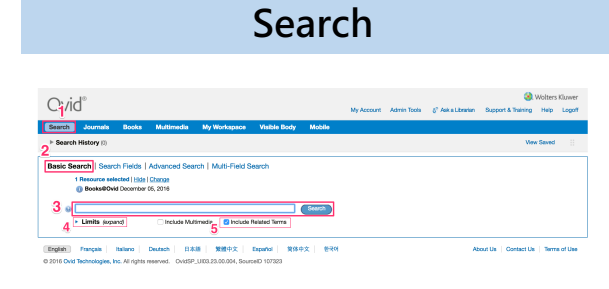

#### 檢索

- 1. 點選上方檢索列
- 2. 選擇簡易檢索
- 3. 可以直接輸入欲搜尋的字詞
- 4. 可以限制檢索結果的範圍(例如:年份)
- 5. 勾選後可同時檢索相關用語

## Search Result

| 檢索 | 結果 |
|----|----|
|----|----|

- 1. 檢索結果及相關資訊呈現
- 2. 所檢索的用詞會以顏色標出
- 3. 可以點選閱讀全文,或以閱讀器打開閱讀
- 4. 可以再縮限、篩選檢索結果

| Read Book Content                                                                                      |                                                                                                    |                                                                                                    |   |  |
|----------------------------------------------------------------------------------------------------|----------------------------------------------------------------------------------------------------|----------------------------------------------------------------------------------------------------|---|--|
| Ovid®<br>Search Journals (Bos                                                                          | 1<br>Ny Account Admin Teel<br>Multimedia My Workspace Valible Body Mobile                                                                                                    | الله المراجع المراجع المراجع (الله المراجع المراجع | 1 |  |
| View Copyright Statement  <br>Sauer's Manual of Sk<br>> 4 ble of Contents > SECTION<br>Search:         | Buy Print<br>In Diseases<br>I - Fundamentals of Dermatology > 2 - Laboratory Procedures and Tests<br>Current Book All Books @ Check Spelling                                                                                         | View in Book Reader                                                                                                    | 2 |  |
| 2<br>[+] 2 - Laboratory<br>Procedures and Tests<br>(+] 3 - Dermatologic<br>Discoverie                  | Park<br>2                                                                                                    | 3 Add to By Projects   Seer   Prick Preview   Enail   Enail Accessed                                                                                                    | 3 |  |
| (+) 4 - Introduction to the<br>Patient                                                                 | Laboratory Procedures and Tests                                                                                                    |                                                                                                    |   |  |
| (+) 5 - Dermatologic<br>Therapy<br>(+) 6 - Physical<br>Dermatologic Therapy<br>(+) 7 - Fundamentals of | Christopher J. Kilgers MD<br>Kenneth R. Watson DO<br>In addition to the usual laboratory procedures used in the workup of medical<br>include kish tota, funge enaminations, biopsios, and immunologic diagnosis.<br>workup diverses. | satients, certain special tests are of importance in the field of dematalogy. These<br>For special problems, additional beating methods are suggested in the sections on the                                                                                                    | 4 |  |
| (+) 8 - Cosmetics for the<br>Physician<br>(+) 9 - Dermatologic                                         | Skin Tests                                                                                                    |                                                                                                    |   |  |
|                                                                                                    | - Intracitives a                                                                                                    |                                                                                                    |   |  |

### 書籍閱讀

- . 可以附加的選擇頁面功能是否開啟
- 2. 可在左方欄位點選及查看目次與章節
- 3. 可以存到我的最愛、列印、E-mail 傳送
- 4. 亦具備檢索功能

| Suggest Readings    |                                                                                                    |  |
|---------------------|----------------------------------------------------------------------------------------------------|--|
| 1                   | Suggested Readings                                                                                                    |  |
| Diseases            | Canucci JA, McGovern TW, Norton SA, et al. Cutaneous anthrax management algorithm. J Am Acad Dermotol<br>2002;47:766_Ulbrary Holdines_Document Delivery_Bibliographic Links_Internet Resources_SFX              |  |
| s Signs             | 2                                                                                                    |  |
| dicine              | Cleslak TJ, Christopher GW, Ottolini MG. Biological warfare and the skin II: viruses. <i>Clin Dermatol</i> 2002;20(4):355. FL<br>Text Library Holdings Document Delivery Bibliographic Links Internet Resources |  |
| es of               | Clesiak TJ, Talbot TB, Hartstein BH. Biological warfare and the skin I: bacteria and toxins. Clin Dermatol 2002;20(4):<br>Text. Library Holding. Document Delivery. Bibliographic Linis. Internet Resources     |  |
| Look for<br>Noout a | Fenner F, Henderson DA, Arita I, et al: Smallpox and its eradication. Geneva, World Health Organization, 1988.                                                                                                  |  |
| 1                   | NcGovern TW, Christopher GW, Eltzen EM. Cutaneous manifestations of biological warfare and related threat agents                                                                                                |  |

#### 推薦閱讀清單

- 1. 章節後面提供推薦閱讀的清單
- 2. 如何取得的相關資訊

# **Other Fuctions**

# 1 2 3 4 5 Add to My Projects | Save | Print Preview | Email | Email Jumpstart

### 附加功能

- 1. 加到我的最愛
- 2. 儲存
- 3. 列印預覽
- 4. 郵寄
- 5. 傳送快取連結

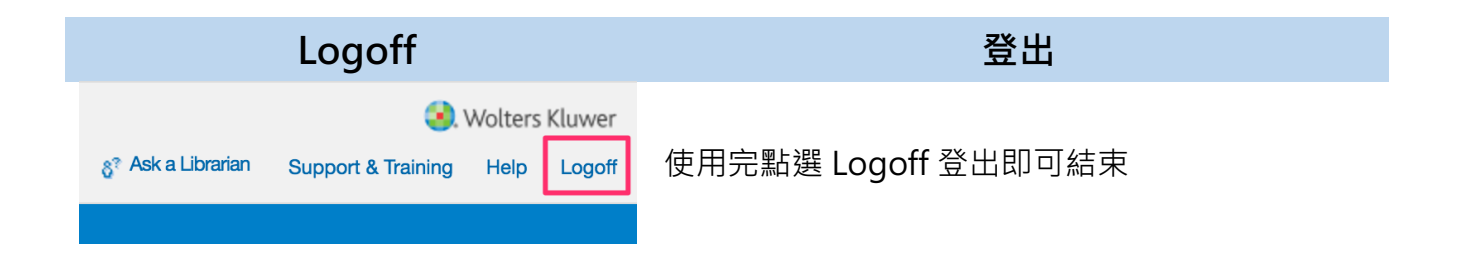

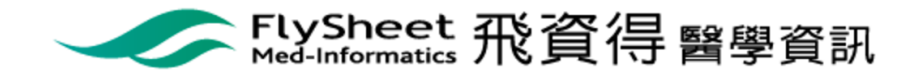